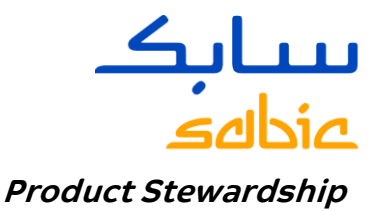

## SABIC SDS Portal – Search Help Page

## SDS Policy

Subject to SABIC's <u>Terms of Use</u>, this SDS portal can be used to search for, display and save SDS documents published by SABIC for finished goods and intermediates. The external (customer) version gives access to SDS for commercial products only. Document retrieval will require additional software like Adobe Acrobat Reader. This portal is designed to supplement the automated dispatch process which sends SDS to customers on the first order of each calendar year.

Saving of documents should only be done for short-term use, as republishing can and does occur at any time. Always seek and use the most current SDS documents from this live system. These SDS and other compliance documents are being made available to employees, customers and regulatory agencies to aid in safe handling or regulatory analysis of our products. Unauthorized use is prohibited.

The user can set a default country and language anytime, by clicking "Change Defaults". Defaults can be removed or changed at any time. Due to the total number of documents, the system will require the user to place search criteria in at least one of the first four fields.

Many SABIC products are not dangerous preparations according to the requirements of EU Regulation (EC) 1272/2008 on the classification, labelling and packaging of substances and mixtures, and its amendments. Therefore, these deemed non-dangerous SABIC Products are not subject to the requirements of Article 31(1) and 31(2) of the EU REACH regulation. As a result, SABIC has no legal obligation to set up a Safety Data Sheet (SDS) according to Article 31 (6) and Annex II of the EU REACH regulation and the fact that SABIC issues such a Safety Data Sheet should be regarded as information provided on a voluntary basis as part of SABIC's responsible care efforts. It should be observed that a Safety Data Sheet, issued by SABIC, does not always contain all of the mandatory information on the use and application of a SABIC Product or other information derived from the EU REACH notification of the SABIC Product.

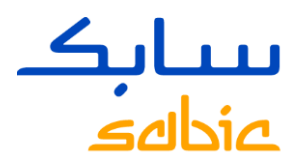

## Portal Operation

<u>Material Description</u> – Enter the chemical name, grade, grade-color or partial version thereof. Example: 123R (no wildcard character is needed). The text language to be used is determined by the browser language. Note that only the first 100 entries will be displayed, in which case you should further refine your search criteria if you haven't found the desired SDS. This field is a "contains" type of search.

<u>Material Number</u> – if known, the user can type in or paste the number, if found in the system, a small popup will show and the user should click on the desired entry. After the first three characters are entered, the system will propose matching values (Typeahead search). Pick the correct number. Then additional numbers can be searched for, to create a multi-product search.

<u>Specification</u> – if known, the user can type in or paste the 12-digit number, if found in the system, a small popup will show and the user should click on the desired entry. Then additional numbers can be searched for, to create a multi-product search.

<u>Identifier</u> – This field contains more variable information. The user can search for product name, chemical name, grade, color, color description (ex. Blue) or CAS Number. Note that resin products are not searchable by CAS# except for some raw resins.

<u>Country</u> – If desired, pick the appropriate country format(s) that you need. This is sometimes called the Report Generation Variant (RGV). More than one can be selected or it can be left blank (uses all).

<u>Language</u> – If desired, pick the desired language(s) that you need. More than one can be selected or it can be left blank (uses all).

<u>Report Category</u> – The entry is defaulted to SDS. If desired, change as needed to other available entries (Internal version only).

Via the button "Adapt Filters", you can change the sequence of the search filters and you can hide or unhide unwanted filters. This setting is persisted in your local browser storage and will be kept even when you close your browser.

Via the button "Clear" you can clear all search filter values at one time.

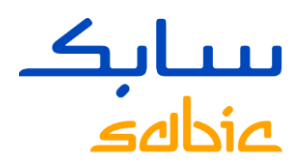

After the desired search criteria is added, click the "Go" icon to execute the search, and then view the results below. Scroll down to see the entire list. If the desired document is not shown, change or refine your search criteria and rerun the search. For large lists, the sort order may be changed by clicking the "Change Sort Order" icon, click/drag each row up or down in the popup, then save.

To display a document, click on "Download" on the right side. The PDF document will open in a new tab. From there, the document may be saved or printed. Then close the document, and open another and/or perform another search. Note that SABIC SDS are specific to the unique 12-digit spec#, and can cover multiple materials (product with package).

Note that not all country and language combinations may be available for a given product. If the desired SDS is not available in the system, employees can send a request to our group email while customers (or others outside SABIC) should contact Customer Service or Technical Service in their region.

Thank you for your interest in SABIC products.

*Version 1.1 (October 2022) Written by SABIC Product Stewardship*